# 通過與CUCM整合的Expressway配置企業到企業 的音訊和影片呼叫

## 目錄

簡介 必要條件 需求 採用元件 背景資訊 設定 網路圖表 步驟1. CUCM和Expressway-C之間的SIP中繼 a.新增新的SIP中繼安全配置檔案。 b.在CUCM上配置SIP中繼。 c.在Expressway-C上配置鄰居區域 d.檢查證書 步驟2.配置Expressway-C和Expressway-E之間的遍歷區域 a.Expressway-C上B2B流量的遍歷區域配置 b.Expressway-E上B2B流量的遍歷區域配置 步驟3.在Expressway-E上配置DNS區域 步驟4.配置撥號計畫 a.Expressway-C和E上的轉換和/或搜尋規則 b.CUCM中的SIP路由模式 c.對於SIP呼叫路由,必須在公共DNS伺服器上建立SRV記錄。 d.在CUCM中配置群集完全限定域名。 e.在Expressway-C上建立轉換,以從Invite from CUCM中接收的URI中刪除埠。 步驟5.將富媒體許可證上傳到Expressway 驗證 疑難排解

相關資訊

## 簡介

本文檔介紹如何通過與Cisco Unified Call Manager(CUCM)整合的Expressway整合/配置企業到企業 (B2B)部署以進行音訊和影片呼叫。

## 必要條件

## 需求

思科建議您瞭解以下主題:

- Expressway-C(Exp-C)
- Expressway-E(Exp-E)
- Cisco Unified Call Manager(CUCM)
- Cisco Unity Connection(CUC)
- Telepresence Video Communication Server-C(VCS-C)
- Jabber電話
- Cisco Telepresence System(CTS)
- EX電話
- •作業階段啟始通訊協定(SIP)
- 超文字傳輸通訊協定(HTTP)
- 可延伸訊息和狀態通訊協定(XMPP)
- Cisco Unified IM and Presence(IM&P)
- 憑證

### 採用元件

本文中的資訊係根據以下軟體和硬體版本:

- Expressway C和E X8.1.1或更高版本
- Unified Communications Manager(CUCM)10.0或更高版本。

本文中的資訊是根據特定實驗室環境內的裝置所建立。文中使用到的所有裝置皆從已清除(預設))的組態來啟動。如果您的網路運作中,請確保您瞭解任何指令可能造成的影響。

## 背景資訊

這些步驟詳細說明了如何通過與CUCM整合的Expressway整合/配置B2B部署,以便從其他公司(域 )發出和接收呼叫。

具有移動遠端訪問(MRA)功能的Expressway提供位於企業網路外部的Jabber和TC終端的無縫註冊 ,如網路圖所示。

同一架構還提供不同企業之間的無縫整合/呼叫,又稱為企業到企業的整合,以及音訊、影片和 IM&P(B2B)的整合

本文檔不涉及IM&P部分,也不涉及H.323整合。

在繼續之前,您需要確保已為您的域建立相關DNS服務(SRV),其他公司會使用這些記錄來查詢 Expressway的位置。

## 設定

#### 網路圖表

此圖提供網路圖示範例

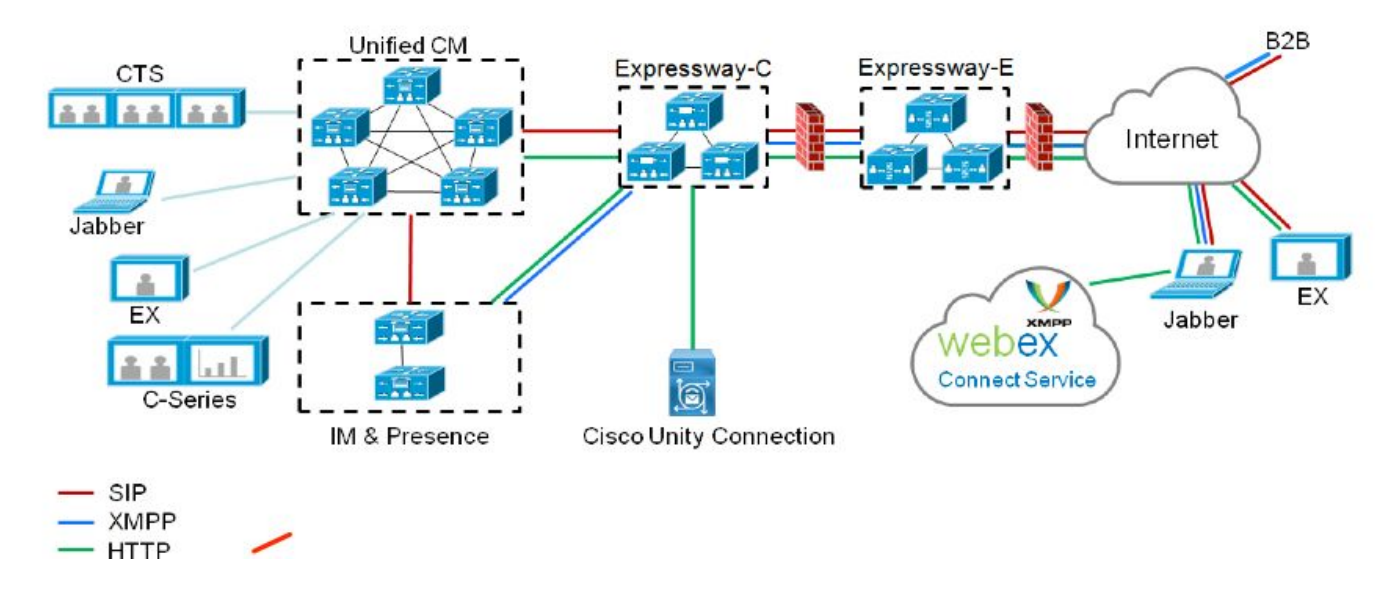

### 步驟1. CUCM和Expressway-C之間的SIP中繼

在Expressway-C完成CUCM發現後,將自動為每個節點配置相鄰區域,並發現傳輸協定。

當在混合模式下配置CUCM集群時,對於目標埠為5060的非安全流量,有一個傳輸控制協定 (TCP)區域;對於目標埠為5061的安全流量,有一個傳輸層安全(TLS)區域。這些連線埠無法更改。

這兩個區域用於與邊緣端點之間的所有邊緣呼叫。

來自邊緣端點的入站呼叫採用這些自動新增區域的路由,因此指向CUCM上的TCP 5060或TLS 5061。

通過建立的套接字邊緣終端註冊和撥出/接收呼叫。

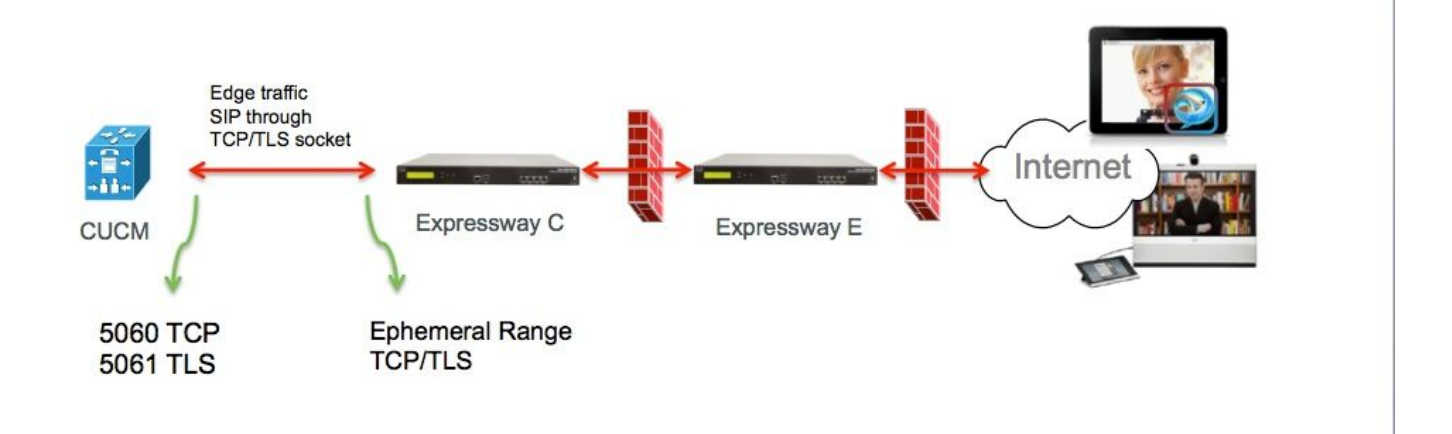

對於B2B呼叫,在CUCM中配置一個指向Expressway-C的SIP中繼,CUCM通常在該埠上偵聽來自 此網關的入站流量5060或5061。

由於邊緣流量來自具有埠5060/5061的同一源IP,因此需要在CUCM中為此中繼使用不同的偵聽埠 。否則,邊緣流量將路由到CUCM中的SIP中繼裝置,而不是終端裝置(CSF或EX)。

對於Expressway-C端,將埠5060和5061用於會話發起協定(SIP)TCP/TLS。

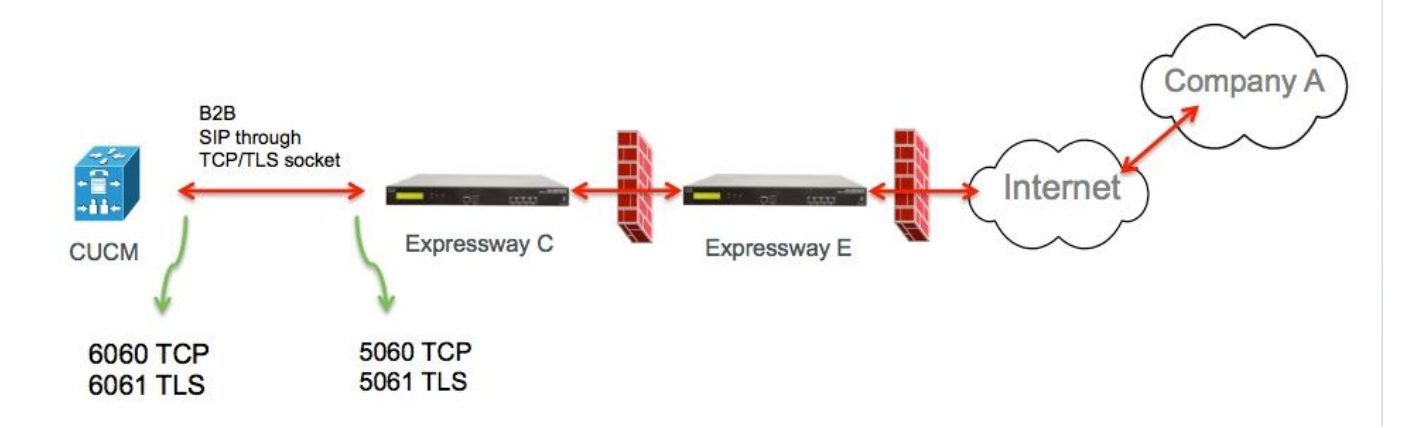

以下是為此部署記錄的不同配置步驟。適用於安全部署和非安全部署。

#### a.新增新的SIP中繼安全配置檔案。

從CUCM Administration頁面,導航至> Device > Trunk。

配置與5060/5061不同的傳入埠,這裡將6060用於TCP,6061用於TLS

#### 非安全SIP中繼配置檔案

| Name*                                   | B2B SIP TRUNK EXPRESSWAY None Secure            |    |
|-----------------------------------------|-------------------------------------------------|----|
| Description                             | Non Secure SIP Trunk Profile for B2B Expressway | =  |
| Device Security Mode                    | Non Secure                                      | =  |
| Incoming Transport Type*                | TCP+UDP                                         | \$ |
| Outgoing Transport Type                 | ТСР                                             | \$ |
| Enable Digest Authentication            |                                                 |    |
| Nonce Validity Time (mins)*             | 600                                             |    |
| X.509 Subject Name                      |                                                 |    |
| Incoming Port*                          | 6060                                            | Ē  |
| Enable Application level authorization  |                                                 |    |
| Accept presence subscription            |                                                 |    |
| Accept out-of-dialog refer**            |                                                 |    |
| Accept unsolicited notification         |                                                 |    |
| Accept replaces header                  |                                                 |    |
| Transmit security status                |                                                 |    |
| Allow charging header                   |                                                 |    |
| SIP V.150 Outbound SDP Offer Filtering* | Use Default Filter                              | +  |

### 安全SIP中繼配置檔案

對於TLS,您還需要配置與Expressway-c提供的證書的CN匹配的X.509使用者名稱。此外,還要將 Expressway-C或CA證書(頒發Expressway-C證書)上載到CUCM證書信任儲存。

| Name*                             | B2B SIP TRUNK EXPRESSWAY SECURE            |    |
|-----------------------------------|--------------------------------------------|----|
| Description                       | Secure SIP Trunk Profile for B2B Expresswa | у  |
| Device Security Mode              | Encrypted                                  | \$ |
| Incoming Transport Type*          | TLS                                        | \$ |
| Outgoing Transport Type           | TLS                                        | \$ |
| Enable Digest Authentication      |                                            |    |
| Nonce Validity Time (mins)*       | 600                                        |    |
| X.509 Subject Name                | expresswayc.cisco.com                      |    |
| Incoming Port*                    | 6061                                       |    |
| Enable Application level author   | ization                                    |    |
| Accept presence subscription      |                                            |    |
| Accept out-of-dialog refer**      |                                            |    |
| Accept unsolicited notification   |                                            |    |
| Accept replaces header            |                                            |    |
| Transmit security status          |                                            |    |
| Allow charging header             |                                            |    |
| SIP V.150 Outbound SDP Offer Filt | ering* Use Default Filter                  | \$ |

#### b.在CUCM上配置SIP中繼。

通過此中繼,所有B2B呼叫都流入CUCM和流出CUCM。

SIP中繼配置引數是帶VCS部署的CUCM的標準引數。

確保關聯在步驟1中建立的安全配置檔案。

c.在Expressway-C上配置鄰居區域

需要在Expressway-C上配置一個鄰居區域以定位CUCM。

此區域用於將入站B2B流量路由到CUCM。

此配置是標準配置,但您必須確保配置目標埠與在CUCM上分配給SIP中繼的SIP中繼安全配置檔案 上配置的偵聽埠相對應。

### 在本範例中,使用的目的地連線埠是SIP/TCP為6060,SIP/TLS為6061。(請參閱步驟1),如下圖 所示

從Expressway管理頁面,導航到 Configuration > Dial Plan > Transforms y Configuration

### SIP TCP的鄰居區域:

| Configuration                 |                              |                   |                                   |
|-------------------------------|------------------------------|-------------------|-----------------------------------|
| Name                          | * CUCMZONE                   |                   |                                   |
| Туре                          | Neighbor                     |                   |                                   |
| Hop count                     | * 20                         |                   | -                                 |
| H.323                         |                              |                   |                                   |
| Mode                          | Off ‡                        |                   |                                   |
| SIP                           |                              |                   |                                   |
| Mode                          | On ;                         |                   |                                   |
| Port                          | • 6060 (i)                   |                   |                                   |
| Transport                     | TCP \$                       |                   |                                   |
| Accept proxied registrations  | Deny 🛟 🧃                     |                   |                                   |
| Media encryption mode         | Auto 🗘 🤅                     |                   |                                   |
| ICE support                   | Off 🗧 👔                      |                   |                                   |
| Authentication                |                              |                   |                                   |
| Authentication policy         | Do not check credentials \$  |                   |                                   |
| SIP authentication trust mode | Ott ÷                        |                   |                                   |
| Location                      |                              |                   |                                   |
| Peer 1 address                | 10.48.79.105                 | (i)               | SIP: Reachable: 10.48.79.105:6050 |
| Peer 2 address                |                              | L                 | -                                 |
| Peer 3 address                |                              | i.                |                                   |
| Peer 4 address                |                              | (i)               |                                   |
| Peer 5 address                |                              | (j                |                                   |
| Peer 6 address                |                              | (i)               |                                   |
| Advanced                      |                              |                   |                                   |
| Zone profile                  | Cisco Unified Communications | Manager (8.6.1 or | later) 🗧 (i)                      |

Save Cancel Delete

當TLS驗證模式設定為on時,必須確保**對等體地址**與CUCM提供的證書中的CN或SAN匹配。通常使 用TLS驗證模式時,您會為對等地址配置CUCM節點的完全限定域名(FQDN)。

### 從Expressway管理頁面,導航到**配置>撥號計畫>轉換配置**

| Configuration                 |                                                       |
|-------------------------------|-------------------------------------------------------|
| Name                          | * CUCMZONE                                            |
| Туре                          | Neighbor                                              |
| Hop count                     | * 20 1                                                |
| H.323                         |                                                       |
| Mode                          | Off ÷                                                 |
| SIP                           |                                                       |
| Mode                          | On \$ (j)                                             |
| Port                          | * 6061 i                                              |
| Transport                     | TLS 🛟 🧃                                               |
| TLS verify mode               | On ‡                                                  |
| Accept proxied registrations  | Deny 🗘 i                                              |
| Media encryption mode         | Auto 🗘 🤅                                              |
| ICE support                   | Off 🗘 🧃                                               |
| Authentication                |                                                       |
| Authentication policy         | Do not check credentials +                            |
| SIP authentication trust mode | Off ‡                                                 |
| Location                      |                                                       |
| Peer 1 address                | cucm.cisco.com (j) SIP: Reachable: 10.48.79.105:6050  |
| Peer 2 address                |                                                       |
| Peer 3 address                | (j)                                                   |
| Peer 4 address                | (j)                                                   |
| Peer 5 address                | (j)                                                   |
| Peer 6 address                | j.                                                    |
| Advanced                      |                                                       |
| Zone profile                  | Cisco Unified Communications Manager (8.6.1 or later) |

當TLS驗證模式設定為關閉時,對等體地址可以是CUCM節點的IP地址、主機名或FQDN。

從Expressway管理頁面,導航到 Configuration > Dial Plan > Transforms y Configuration

| Configuration                 |                                                                                                    |
|-------------------------------|----------------------------------------------------------------------------------------------------|
| Name                          |                                                                                                    |
| Tues                          |                                                                                                    |
| Type                          | t an                                                                                                    |
| Hop count                     | - 20                                                                                                    |
| H.323                         |                                                                                                    |
| Mode                          | Off 🗘                                                                                                    |
| SIP                           |                                                                                                    |
| Mode                          | On ‡                                                                                                    |
| Port                          | * 6061 (i)                                                                                                    |
| Transport                     | TLS :                                                                                                    |
| TLS verify mode               | Off 🛟 👔                                                                                                    |
| Accept proxied registrations  | Deny 🛟 👔                                                                                                    |
| Media encryption mode         | Auto 🔅                                                                                                    |
| ICE support                   | Off ‡                                                                                                    |
| Authentication                |                                                                                                    |
| Authentication policy         | Do not check credentials 🕴 (i)                                                                                                    |
| SIP authentication trust mode | Off ÷                                                                                                    |
| Location                      |                                                                                                    |
| Peer 1 address                | 10.48.79.105 SIP: Reachable 10.48.79.105:6050                                                                                                    |
| Peer 2 address                |                                                                                                    |
| Peer 3 address                |                                                                                                    |
| Peer 4 address                | E Contraction of the second second se |
| Peer 5 address                | ( )                                                                                                    |
| Peer 6 address                | <u>i</u>                                                                                                    |
| Advanced                      |                                                                                                    |
| Zone profile                  | Cisco Unified Communications Manager (8.6.1 or later)                                                                                                    |

#### d.檢查證書

對於TLS,請確保:

— 將Expressway-C伺服器證書或CA根目錄(用於對證書進行簽名)上傳到CUCM集群中所有伺服 器的CUCMTrust儲存區。

— 將CallManager證書或CA根(用於對證書進行簽名)上傳到Expressway-C伺服器上的受信任 CA證書清單。

#### 步驟2.配置Expressway-C和Expressway-E之間的遍歷區域

必須配置單獨的遍歷區域以在Expressway-C和Expressway-E之間路由B2B流量。

這是標準遍歷區域配置,但與CUCM上的SIP中繼類似,另一個埠必須配置用於邊緣流量的統一通 訊遍歷區域的埠。

UC遍歷區域的標準埠為7001。對於B2B遍歷區域,您可以配置7003。

適用於邊緣流量的UC遍歷區域,如下圖所示

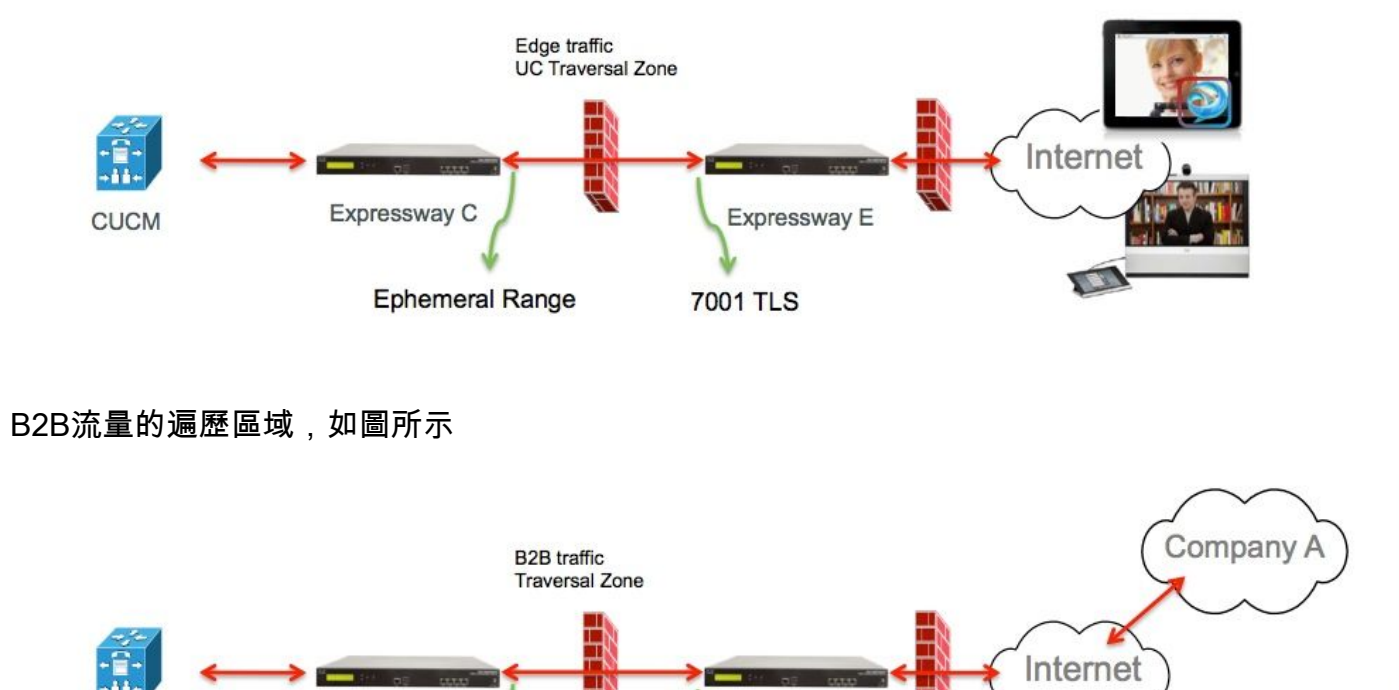

Expressway E

7003 TLS

a.Expressway-C上B2B流量的遍歷區域配置

CUCM

Expressway C

Ephemeral Range

將TLS驗證模式設定為On時,確保配置的**對等體地址**與Expressway-E提供的證書的CN或SAN匹配

從Expressway管理頁面,導航到**配置>撥號計畫>轉換配置** 

| Configuration                |                            |
|------------------------------|----------------------------|
| Name                         | B2B-Traversal              |
| Туре                         | Traversal client           |
| Hop count                    | * 15 (j)                   |
| Connection credentials       |                            |
| Usemame                      | • eft (i)                  |
| Password                     | •                          |
| LI 202                       |                            |
|                              |                            |
| Protocol                     | Assent \$                  |
| SIP                          |                            |
| Mode                         | On ‡                       |
| Port                         | * 7003                     |
| Transport                    | TLS 🛟 🧃                    |
| TLS verify mode              | On 🛟 🧃                     |
| Accept proxied registrations | Allow ‡                    |
| Media encryption mode        | Auto 🛟 🧃                   |
| ICE support                  | Off ‡                      |
| SIP poison mode              | Of ÷                       |
| Authentication               |                            |
| Authentication policy        | Do not check credentials ‡ |
| Client settings              |                            |
| Retry interval               | * 120                      |
| Location                     |                            |
| Peer 1 address               | eft-xwye.coluc.com         |
| Peer 2 address               |                            |
| Peer 3 address               | (i)                        |

#### b.Expressway-E上B2B流量的遍歷區域配置

Expressway-E是遍歷區域伺服器,在本示例中,偵聽埠為7003。

將TLS驗證模式設定為On時,確保配置的**TLS驗證使用者名稱**與Expressway-C提供的證書的CN或 SAN匹配

### 從Expressway管理頁面,導航到**配置>撥號計畫>轉換配置**

| Configuration                |                                        |
|------------------------------|----------------------------------------|
| Name                         | * B2B-Traversal                        |
| Туре                         | Traversal server                       |
| Hop count                    | * 15                                   |
| Connection credentials       |                                        |
| Jsemame                      | * eft                                  |
| Password                     | Add/Edit local authentication database |
| 1.323                        |                                        |
| Mode                         | Off ≑ 🧃                                |
| Protocol                     | Assent 🗘 👔                             |
| H.460.19 demultiplexing mode | Off =                                  |
| SIP                          |                                        |
| Mode                         | On ‡ i                                 |
| Port                         | * 7003                                 |
| Transport                    | TLS :                                  |
| TLS verify mode              | On 🛟 🧃                                 |
| TLS verify subject name      | * eft-xwyc.coluc.com                   |
| Accept proxied registrations | Allow 🛟 👔                              |
| Media encryption mode        | Auto 🛟 🧃                               |
| ICE support                  | Off = INO                              |
| SIP poison mode              | Off ≑ 👔                                |
| Authentication               |                                        |
| Authentication policy        | Do not check credentials ‡             |

## 步驟3.在Expressway-E上配置DNS區域

要路由B2B流量,請在Expressway-E上配置DNS區域。

Expressway-E針對發往此區域的流量,對ether \_sip或\_sips執行DNS SRV查詢,並對從SIP URI的 域部分派生的域執行此查詢。

用於將SIP呼叫路由到的DNS伺服器返回的SRV目標。

該配置是標準的DNS區域配置。

從Expressway管理頁面,導航到配置>區域

| Create zone                 |           | You are here: Configuration > Zones > Zones > Create zor |
|-----------------------------|-----------|----------------------------------------------------------|
| Configuration               |           |                                                          |
| Name                        | * DNSZone |                                                          |
| Туре                        | * DNS 💌 🕖 |                                                          |
| Hop count                   | • 15      |                                                          |
| H.323                       |           |                                                          |
| Mode                        | On 💌 🀠    |                                                          |
| SIP                         |           | 1                                                        |
| Mode                        | 0n 💌 🚺    |                                                          |
| TLS verify mode             | 🕦 💌 🔟     |                                                          |
| Failback transport protocol | TCP 🕑 🚺   |                                                          |
| Media encryption mode       | Auto 🕑 🥼  |                                                          |
| ICE support                 | Off 💌 🚯   |                                                          |
| Advanced                    |           |                                                          |
| Include address record      | 0n 💌 🚺    |                                                          |
| Zone profile                | Default   | <b>I</b>                                                 |

## 步驟4.配置撥號計畫

a.Expressway-C和E上的轉換和/或搜尋規則

在「Expressway管理」頁中,導航到 Configuration > Dial Plan > Transforms y Configuration >

有關更多資訊,請參閱<u>VCS部署指南</u>(使用Expressway進行控制)中有關路由配置的章節:

#### b.CUCM中的SIP路由模式

有關詳細資訊,請參閱<u>CUCM系統和管理指南</u>(撥號計畫部署指南)

c.對於SIP呼叫路由,必須在公共DNS伺服器上建立SRV記錄。

如圖所示,它列出了所需的SRV記錄,以及本文檔中未討論的H323 B2B呼叫。另請注意 ,Expressway上預設禁用SIP UDP

#### **DNS SRV records**

| Name         | Service | Protocol | Priority | Weight | Port | Target host       |
|--------------|---------|----------|----------|--------|------|-------------------|
| example.com. | h323cs  | tcp      | 10       | 10     | 1720 | expe.example.com. |
| example.com. | h323ls  | udp      | 10       | 10     | 1719 | expe.example.com. |
| example.com. | sip     | tcp      | 10       | 10     | 5060 | expe.example.com. |
| example.com. | sip     | udp *    | 10       | 10     | 5060 | expe.example.com. |
| example.com. | sips    | top      | 10       | 10     | 5061 | expe.example.com. |

#### d.在CUCM中配置群集完全限定域名。

可以輸入多個用逗號分隔的條目。

| Clusterwide Domain Configuration    |             |  |
|-------------------------------------|-------------|--|
| Organization Top Level Domain       | 2           |  |
| Cluster Fully Qualified Domain Name | vcs. domain |  |

#### e.在Expressway-C上建立轉換,以從Invite from CUCM中接收的URI中刪除埠。

有關更多資訊,請查閱本文檔<u>CUCM to DNS Zone on VCS Expressway Sent to Wrong IP Address</u>

從Expressway管理頁面,導航到配置>撥號計畫>通過配置轉換>撥號計畫>轉換

| Configuration    |                                                      |   |  |
|------------------|------------------------------------------------------|---|--|
| Priority         | * [5 (j)                                             |   |  |
| Description      | Remove port from URI for outbound calls to vngtp.lab |   |  |
| Pattern type     | (Rogex :) (i)                                        |   |  |
| Pattern string   | <ul> <li>(.*)@vngtp.lab(:.*)?</li> </ul>             | 1 |  |
| Pattern behavior | Replace :                                            |   |  |
| Replace string   | \1@vngtp.lab                                         | 1 |  |
| State            | Enabled : i)                                         |   |  |

SRND還包含有關撥號方案的詳細章節

## 步驟5.將富媒體許可證上傳到Expressway

必須將富媒體許可證(也稱為遍歷區域許可證)上傳到每個Expressway伺服器。

如果由於未接或配置不正確導致釋放這些呼叫,則會顯示以下錯誤消息: "已達到通話許可限制 :您已達到併發遍歷呼叫許可證的許可證限制」

## 驗證

目前沒有適用於此組態的驗證程序。

## 疑難排解

有關更多B2B故障排除資訊,請參閱通過Expressway解決企業對企業呼叫最常見問題的文檔

## 相關資訊

- <u>思科網真會議視訊通訊伺服器(VCS)</u>
- <u>技術支援與文件 Cisco Systems</u>